# Inhoud

| Wat is er veranderd?                                                           | 2  |
|--------------------------------------------------------------------------------|----|
| 1. Inloggen met emailadres                                                     | 2  |
| 2. Scholingen ingedeeld naar categorieën                                       | 2  |
| 3. Overzicht of je voldoet aan de scholingseisen                               | 2  |
| 4. Uploaden intervisie                                                         | 2  |
| 5. Status geüploade document                                                   | 2  |
| 6. Afgekeurd document met reden                                                | 2  |
| 7. Één mailadres waar NVST via correspondeert                                  | 3  |
| 8. Één statisch mailadres voor publicatie op website                           | 3  |
| AGENDA                                                                         | 4  |
| Hoe kan ik zien of ik aangemeld ben?                                           | 4  |
| ALGEMENE DOCUMENTEN                                                            | 5  |
| PERSOONLIJKE DOCUMENTEN                                                        | 5  |
| DIPLOMA'S                                                                      | 6  |
| SCHOLINGEN                                                                     | 7  |
| Hoe kan ik een scholing uploaden?                                              | 7  |
| Wat waar in te vullen bij uploaden scholingen?                                 | 7  |
| Hoe werkt het blok '180-urenregeling'?                                         | 8  |
| Waar vind ik mijn scholingen terug?                                            | 9  |
| INTERVISIE 1                                                                   | .1 |
| Hoe kan ik een intervisie uploaden?1                                           | .1 |
| Wat waar in te vullen bij uploaden intervisie?1                                | .1 |
| Waar kan ik zien of ik al voldoende intervisie heb gevolgd in het lopend jaar? | .1 |
| Waar vind ik mijn intervisiesverslagen terug?1                                 | .2 |
| Waarom kan ik mijn bestand van de intervisie niet openen of inzien?            | .2 |
| VISITATIES 1                                                                   | .3 |
| Er staat geen visitatierapport bij mijn visitatie, hoe kan dat?1               | .3 |

## Gebruiksaanwijzing ledendatabase

## Wat is er veranderd?

- 1. Inloggen met emailadres;
- 2. Scholingen ingedeeld naar de 4 categorieën;
- 3. Overzicht of je voldoet aan de scholingseisen;
- 4. Uploaden intervisie;
- 5. Status geüpload document;
- 6. Afgekeurd document met reden;
- 7. 1 mailadres waar de NVST via correspondeert;
- 8. 1 statisch mailadres voor publicatie op website ("zoek therapeut").

#### Toelichting op veranderingen:

## 1. Inloggen met emailadres

Je logt nu in met je mailadres zoals dit bekend is in de database van de NVST. Het wachtwoord is hetzelfde gebleven.

## 2. Scholingen ingedeeld naar categorieën

De scholingen worden ingedeeld naar de verplichte onderdelen:

- Therapiespecifiek
- MBK
- Intervisie
- Algemeen

# 3. Overzicht of je voldoet aan de scholingseisen

In een blokkenschema met de kleuren groen en rood kun je zien aan welk onderdeel van de verplichtingen je al voldoet en aan welke nog niet:

- jaarlijkse verplichtingen (MBK en Intervisie)
- 5 jaarlijkse verplichtingen (therapiespecifieke en algemene scholingen)

#### 4. Uploaden intervisie

Intervisiedocumenten kunnen geüpload worden, dus niet meer mailen.

#### 5. Status geüploade document

Het is zichtbaar of een document nog in behandeling is, zowel bij scholingen als bij intervisies.

# 6. Afgekeurd document met reden

Een afgekeurd document is zichtbaar met daarbij de reden van afkeuren. Voorheen was het niet inzichtelijk welk document was afgekeurd en waarom.

# 7. Één mailadres waar NVST via correspondeert

Er wordt nog maar 1 mailadres in de database opgenomen waar alle correspondentie vanuit NVST naar toe gaat:

- te vinden bij de persoonlijke gegevens;
- kan je zelf wijzigen;
- is ook je inlogmailadres.

Voorheen was er een praktijk mailadres en een persoonlijk mailadres in de database opgenomen, dit leidde tot verwarring. Soms waren de mailadressen gelijk, soms verschillend.

# 8. Één statisch mailadres voor publicatie op website

Om te zorgen dat cliënten het juiste mailadres gebruiken om je te benaderen via de website, is er een statisch mailadres:

- te vinden bij de praktijkgegevens;
- gebruikt voor publicatie op website NVST bij 'therapeut zoeken';
- zelf in te vullen en te wijzigen;
- dit mailadres wordt niet gebruikt voor communicatie door NVST.

# AGENDA

Activiteiten van de NVST zijn terug te vinden in de agenda. Via deze pagina kun je je aanmelden voor de activiteiten. Klik op de titel van de betreffende activiteit en er komt meer informatie in beeld.

| Menu                                       | Agenda               |                                                          |                         |                |
|--------------------------------------------|----------------------|----------------------------------------------------------|-------------------------|----------------|
| Agenda                                     | Datum                | Titel                                                    | Locatie                 | Uren Aangemeld |
| Nieuwsbrieven     Gegevens                 | 10-11-2022 09:00 uur | online MBK-nascholing Farmacologie (Con Amore)           | online                  | 0              |
| Algemene documenten                        | 12-11-2022 13:00 uur | MBK nascholing snijzaal/lezing Onderste<br>Extremiteiten | Erasmus Universiteit    | 12             |
| Persoonlijke documenten     Diploma's      | 11-02-2023 10:00 uur | Intervisiescholingsdag door bureau Schippers             | Kontakt der Kontinenten | 6              |
| Scholingen                                 | 15-04-2023 09:00 uur | Algemene Leden Vergadering                               | Kontakt der Kontinenten | 4              |
| Intervisies     Visitaties                 | 15-04-2023 13:30 uur | Workshop MELT                                            | Kontakt der Kontinenten | 4              |
| Veelgestelde vragen<br>Wachtwoord wijzigen |                      |                                                          |                         |                |
| • Uitloggen                                |                      |                                                          |                         |                |

Datum, titel en locatie spreken voor zich. De uren hebben even wat uitleg nodig.

Aan de meeste activiteiten zijn scholingsuren verbonden. Deze worden achter de desbetreffende activiteit vermeld. Als er uren worden vermeld, dan worden deze automatisch (onder de juiste categorie) toegevoegd aan je scholingsoverzicht. Dit als je present bent geweest en betaald hebt. Dit zijn de activiteiten waar de NVST zelf zorgt voor de presentielijsten.

Bij activiteiten waar uren 0 staat, wordt de presentielijst en certificaat geregeld door de opleider en moet de therapeut zelf het certificaat uploaden. Dan worden de uren toegekend. Als je bij de betreffende activiteit kijkt, staat in de informatie voor hoeveel uren de activiteit telt.

#### Hoe kan ik zien of ik aangemeld ben?

Zodra je je ergens voor aangemeld hebt, verschijnt er een groen vinkje achter.

| lenu                                       | Agenda               |                                                          |                         |      |           |
|--------------------------------------------|----------------------|----------------------------------------------------------|-------------------------|------|-----------|
| Agenda                                     | Datum                | Titel                                                    | Locatie                 | Uren | Aangemelo |
| Nieuwsbrieven                              | 10-11-2022 09:00 uur | online MBK-nascholing Farmacologie (Con Amore)           | online                  | 0    |           |
| Algemene documenten                        | 12-11-2022 13:00 uur | MBK nascholing snijzaal/lezing Onderste<br>Extremiteiten | Erasmus Universiteit    | 12   |           |
| Persoonlijke documenten<br>Diploma's       | 11-02-2023 10:00 uur | Intervisiescholingsdag door bureau Schippers             | Kontakt der Kontinenten | 6    |           |
| Scholingen                                 | 15-04-2023 09:00 uur | Algemene Leden Vergadering                               | Kontakt der Kontinenten | 4    | ~         |
| Intervisies<br>Visitaties                  | 15-04-2023 13:30 uur | Workshop MELT                                            | Kontakt der Kontinenten | 4    |           |
| Veelgestelde vragen<br>Wachtwoord wijzigen |                      |                                                          |                         |      |           |

# ALGEMENE DOCUMENTEN

Hier staan de documenten vanuit de NVST voor de leden (net als in de oude database).

| vienu                                       | Algemene documenten               |             |                     |
|---------------------------------------------|-----------------------------------|-------------|---------------------|
| Agenda     Nieuwsbrieven                    | Nam                               | Type        | Laatst gewiizigd    |
| Gegevens                                    |                                   | Baetandeman | 17.12.2021 11:00:5  |
| <ul> <li>Algemene documenten</li> </ul>     | Notulan an presentation ALV       | Bestandeman | 17-12-2021 11:05:5  |
| <ul> <li>Persoonlijke documenten</li> </ul> | NVST documenten                   | Restandsmap | 17-12-2021 11:06:0  |
| Diploma's                                   | Overig                            | Bestandsmap | 17-12-2021 11:06:14 |
| Scholingen                                  | RBCZ protocollen zie website RBCZ | Bestandsmap | 17-12-2021 11:06:2  |
| Intervisies                                 | Scholingen                        | Bestandsmap | 17-12-2021 11:06:33 |
| Visitaties                                  | Verzekeringen                     | Bestandsmap | 17-12-2021 11:06:4  |
| Veelgestelde vragen<br>Wachtwoord wijzigen  | Wetten en regelgeving extern      | Bestandsmap | 17-12-2021 11:06:5  |

# PERSOONLIJKE DOCUMENTEN

Hier staan alle documenten die behoren bij een lid. De documenten kunnen geraadpleegd worden. Niet gewijzigd of verwijderd.

De map 'systeem', bevat documentatie die rechtstreeks vanuit de database wordt verstuurd (denk aan uitnodiging visitatie, verstuurd informatiepakket, geüploade documenten).

| <i>l</i> lenu           | Persoonlijke documenten     |             |                     |
|-------------------------|-----------------------------|-------------|---------------------|
| Agenda<br>Nieuwsbrieven | Naam                        | Туре        | Laatst gewijzigd    |
| Algements desumenter    | 📴 Brieven                   | Bestandsmap | 01-01-1970 01:00:00 |
| Aigemene uocumenten     | - Systeem                   | Bestandsmap | 01-01-1970 01:00:00 |
| Persooningke documenten | Diversen                    | Bestandsmap | 01-01-1970 01:00:00 |
| Opportas                | 🔤 Intervisle                | Bestandsmap | 01-01-1970 01:00:00 |
| Scholingen              | - Systeem                   | Bestandsmap | 01-01-1970 01:00:00 |
| Intervisies             | Lidmaatschap                | Bestandsmap | 01-01-1970 01:00:00 |
| Visitaties              | Ea - Licentie               | Bestandsmap | 01-01-1970 01:00:00 |
| Veelgestelde vragen     | - Toetsing                  | Bestandsmap | 01-01-1970 01:00:00 |
| Wachtwoord wijzigen     | - VOG                       | Bestandsmap | 01-01-1970 01:00:00 |
| Uitloggen               | - Correspondentie           | Bestandsmap | 01-01-1970 01:00:00 |
|                         | Ea - Financieel             | Bestandsmap | 01-01-1970 01:00:00 |
|                         | 😂 Opleidingen               | Bestandsmap | 01-01-1970 01:00:00 |
|                         | Ea - Diploma                | Bestandsmap | 01-01-1970 01:00:00 |
|                         | - Scholingsverklaring       | Bestandsmap | 01-01-1970 01:00:00 |
|                         | E - BIG                     | Bestandsmap | 01-01-1970 01:00:00 |
|                         | - Correspondentie           | Bestandsmap | 01-01-1970 01:00:00 |
|                         | 💼 RBCZ                      | Bestandsmap | 01-01-1970 01:00:00 |
|                         | Caracteringen Verzekeringen | Bestandsmap | 01-01-1970 01:00:00 |
|                         | 🔄 Visitatie                 | Bestandsmap | 01-01-1970 01:00:00 |

## **DIPLOMA'S**

Op deze pagina kan je kijken welke diploma's er voor je lidmaatschap zijn geregistreerd. Dit zijn de diploma's die behoren bij je therapiespecifieke discipline.

| lenu                                                    | Diploma's                     |            |                                             |     |           |
|---------------------------------------------------------|-------------------------------|------------|---------------------------------------------|-----|-----------|
| Agenda                                                  | Diploma                       | Datum      | Therapievormen                              | МВК | MBK Plato |
| Gegevens                                                | Acupunctuur Qing Bai          | 23-02-2022 | Acupunctuur [9001 Acupunctuur]              |     |           |
| Algemene documenten                                     | MBK en PsBK<br>Hogeschool NTI | 13-10-2016 |                                             |     |           |
| Persoonlijke documenten                                 | Voetreflexologie (DBA)        | 14-01-2008 | Voetreflexologie [9032 reflexzonetherapeut] |     |           |
| Scholingen                                              | Pathologie DBA                | 19-11-2007 |                                             |     |           |
| ntervisies                                              | Shiatsu Zen (DBA)             | 21-05-2007 | Anders []                                   |     |           |
| Visitaties                                              | Fysiologie DBA                | 12-02-2007 |                                             |     |           |
| /eelgestelde vragen<br>Nachtwoord wijzigen<br>litloggen | Anatomie DBA                  | 28-11-2006 |                                             |     |           |

(De inhoud is nog niet overal gevuld. Dat zal in de loop van de tijd gedaan worden)

## SCHOLINGEN

## Hoe kan ik een scholing uploaden?

In het menu klik je 'scholingen' aan, dan verschijnt het volgende scherm:

| Menu                       | Scholingen           |                                                               |
|----------------------------|----------------------|---------------------------------------------------------------|
| • Agenda                   | Scholing toevoegen   |                                                               |
| Nieuwsbrieven     Gegevens | Opleider: *          | Bestand:                                                      |
| Algemene documenten        | Opleider             | Bestand kiezen Geen bestand gekozen                           |
| Persoonlijke documenten    | Naam scholing: *     | Let op: alleen .pdf, .doc en .docx bestanden zijn toegestaan. |
| Diploma's     Scholingen   | Naam scholing        | Accreditatie organisatie:                                     |
| Intervisies                | Tune cebeling: *     | Kies een organisatie                                          |
| Visitaties                 | Vies conting.        | Accreditatienummer:                                           |
| Veelgestelde vragen        | Nes een gee scholing | Accreditatienummer:                                           |
| Wachtwoord wijzigen        | Gevolgd op: *        |                                                               |
| Urtloggen                  | dd-mm-jjjj           |                                                               |
|                            | Totaal uren: *       |                                                               |
|                            | 0                    |                                                               |
|                            | Opstaan              |                                                               |

## Wat waar in te vullen bij uploaden scholingen?

| Naam veld                | Wat in te vullen                                 | voorbeeld        |
|--------------------------|--------------------------------------------------|------------------|
| Opleider                 | naam van de organisatie                          | Con Amore        |
| Naam scholing            | de naam van de scholing zoals deze is aangeven   | Farmacologie     |
|                          | bij de opleider                                  |                  |
| Type scholing            | is een keuzemenu, je kunt kiezen voor            | МВК              |
|                          | <ul> <li>therapiespecifiek</li> </ul>            |                  |
|                          | — МВК                                            |                  |
|                          | – algemeen                                       |                  |
| Gevolgd op               | datum van de scholing                            | 25-10-2022       |
| Totaal uren              | uren die op het certificaat/diploma staan        | 28               |
|                          | (eventueel EC omrekenen naar uren, 1 EC=28       |                  |
|                          | uur)                                             | (28 =1 EC)       |
| Bestand                  | certificaat of diploma als bestand toevoegen.    | .pdf             |
|                          | Let op: omzetten naar pdf, doc of docx (dus geen | .doc             |
|                          | jpg etc.)                                        | .docx            |
| Accreditatie organisatie | de organisatie die het erkend heeft. Keuzemenu:  | SNRO             |
|                          | – KTNO                                           |                  |
|                          | – SNRO                                           |                  |
|                          | – FONG                                           |                  |
|                          | – CPION                                          |                  |
|                          | – NVST                                           |                  |
|                          | – Anders                                         |                  |
| Accreditatienummer       | kan je vinden op het certificaat/diploma         | CGO-COAM-2-2.492 |

## Hoe werkt het blok '180-urenregeling'?

De 180-urenregeling geldt voor een periode van 5 jaar. In deze 5 jaar zijn er jaarlijkse verplichtingen. Voor de A leden is dit intervisie en voor de A+ leden zijn dit MBK en Intervisie. In het scholingsbeleid staat meer uitleg over dit onderwerp. De uitleg hier gaat om het begrip van dit blok.

| 180-uren regeling                 |         |         |         |        |         |             |
|-----------------------------------|---------|---------|---------|--------|---------|-------------|
| Periode 01-01-2020 t/m 31-12-2024 | 2020    | 2021    | 2022    | 2023   | 2024    | Totaal uren |
| Therapiespecifieke scholing       | 0 uren  | 0 uren  | 94 uren | 0 uren | 0 uren  | 94 uren     |
| MBK scholing                      | 78 uren | 25 uren | 25 uren | 0 uren | 0 uren  | 128 uren    |
| Intervisie                        | 6 uren  | 6 uren  | 9 uren  | 0 uren | 0 uren  | 21 uren     |
| Algemene scholing                 | 12 uren | 25 uren | 4 uren  | 0 uren | 0 uren  | 41 uren     |
|                                   |         |         |         |        | Totaal: | 284 uren    |

| Regel                       | Uitleg                                                                      |
|-----------------------------|-----------------------------------------------------------------------------|
| Periode 01-01-2020          | De 5 jaarlijkse periode voor een therapeut waarin voldoende                 |
| t/m 31-12-2024              | geschoold moet zijn.                                                        |
|                             |                                                                             |
|                             | Let op: deze periode kan voor iedere therapeut anders zijn, heeft te        |
|                             | maken met lidmaatschapsdatum. Wel is het voor iedereen een 5                |
|                             | jaarlijkse periode.                                                         |
| Therapiespecifieke scholing | Over een periode van 5 jaar dient er conform het huidige                    |
|                             | scholingsbeleid minimaal 84 uren therapiespecifiek geschoold zijn.          |
|                             | Zodra deze 84 uren zijn bereikt of overschreden wordt het 'totaal           |
|                             | uren groen.                                                                 |
|                             | Lat an thousaiden activity is affected with your is dissipling on here your |
|                             | Let op: therapiespecifiek is afnankelijk van je discipline en kan voor      |
|                             |                                                                             |
| MBK scholing                | Jaarlijks dient er conform het huidige scholingsbeleid minimaal 6           |
|                             | uren MBK geschoold worden. Per jaar kleurt het vakje groen als je           |
|                             | nier aan voldaan nebt.                                                      |
|                             | Latan, ditadat war A, ladan                                                 |
|                             |                                                                             |
| Intervisie                  | Jaariijks dient er conform net huidige scholingsbeleid minimaal 6           |
|                             | uren intervisie gedaan te worden. Per jaar kleurt het vakje groen als       |
|                             | je hier aan voldaan hebt.                                                   |
| Algemene scholing           | Alles wat niet onder voorgaande rubrieken hoort maar wel erkend is          |
|                             | door de NVST wordt hierin geplaatst.                                        |
| Totaal                      | Dit vak wordt groen zodra je aan alle verplichtingen van de                 |
|                             | afgelopen 5 jaar hebt voldaan.                                              |

In het blok kan je in één oogopslag zien waar je al aan hebt voldaan en waar je nog in moet scholen om aan je verplichtingen te voldoen. Ik voldoe tot nu toe aan alle scholingsverplichtingen en toch krijg ik niet een groen vakje bij het onderste vakje 'totaal'. Hoe kan dat?

In dit voorbeeld zal pas in 2024 (= einde 5 jaarlijkse periode) alles op groen komen te staan als de jaarlijkse verplichtingen van 2023 en 2024 ook zijn afgerond. Dan pas wordt het onderste 'totaal' vakje groen.

<u>Op het einde van de 5 jaarlijkse periode heb ik in het onderste 'totaal' vakje meer dan 180 uren staan en toch blijft deze rood. Hoe kan dat?</u>

Er zal nog een vakje zijn in het blok dat rood is, bijv. er is niet voldaan aan de intervisieverplichting in een bepaald jaar. Dan voldoe je niet aan alle scholingseisen en blijft het vak op rood staan.

Mijn blokje MBK blijft op rood staan maar ik heb al 6 uren gedaan dit jaar. Hoe kan dat? Waarschijnlijk is je scholing nog in behandeling bij de NVST en is het blok nog niet bijgewerkt. Of je scholing is afgekeurd en wordt dus niet meegerekend in het totaal van dit jaar. In het scholingsoverzicht na het blok van de 180 urenregeling kun je zien of je scholing nog in behandeling is of dat deze is afgekeurd.

# Waar vind ik mijn scholingen terug?

Onder het blokken schema staat het 'scholingenoverzicht'. Hierin vind je scholingen die in behandeling zijn, scholingen die goedgekeurd zijn en scholingen die afgekeurd zijn. Het huidige jaar (in voorbeeld 2022) is opengeklapt en de andere jaren kunnen je aanklikken voor een overzicht.

| Scholingenoverzi                  | icht                       |              |                             |            |             |                     |
|-----------------------------------|----------------------------|--------------|-----------------------------|------------|-------------|---------------------|
| Scholingen 2022                   |                            |              |                             |            |             | ^                   |
| Naam scholing                     | Status                     | Opleider     | Туре                        | Gevolgd op | Aantal uren | Scholingsverklaring |
| test2                             | × Afgekeurd<br>Reden: test | test         | Therapiespecifieke scholing | 01-10-2022 | 1           |                     |
| Cosmetische<br>acupunctuur        | ✓ Goedgekeurd              | Total Health | Therapiespecifieke scholing | 28-05-2022 | 82          |                     |
| Samenwerken in de 1e<br>lijnszorg | ✓ Goedgekeurd              | Con Amore    | MBK Scholing                | 14-04-2022 | 25          |                     |
| effectief pijn bestrijden l       | ✓ Goedgekeurd              | Qing Bai     | Therapiespecifieke scholing | 13-02-2022 | 12          |                     |
| Scholingen 2021                   |                            |              |                             |            |             | ~                   |
| Scholingen 2020                   |                            |              |                             |            |             | ~                   |
| Scholingen 2019                   |                            |              |                             |            |             | ~                   |
| Scholingen 2018                   |                            |              |                             |            |             | ~                   |
| Scholingen 2017                   |                            |              |                             |            |             | ~                   |
| Scholingen 2016                   |                            |              |                             |            |             | ~                   |
| Scholingen 2015                   |                            |              |                             |            |             | ~                   |
|                                   |                            |              |                             |            |             | ∧ ⇔ 🛃               |

Kan ik zien of een geüploade scholing in behandeling is bij de NVST? Ja, dit kan je zien in het scholingsoverzicht bij 'status'.

Kan ik zien of een geüploade scholing goed- of afgekeurd is? Ja, dit kan je zien in het scholingsoverzicht bij 'status'.

# Waarom kan ik mijn bestand van de scholing niet openen of inzien?

In de oude database waren er soms problemen met de bestanden. Vanaf het moment van de nieuwe database (november/december 2022) zouden de documenten correct te openen moeten zijn. Met betrekking tot de oudere documenten kunnen we hier niets meer aan veranderen. Bewaar daarom je documenten altijd goed, je bent en blijft daar zelf verantwoordelijk voor als er naar gevraagd wordt door derden.

#### INTERVISIE

#### Hoe kan ik een intervisie uploaden?

In het menu klik je 'intervisie' aan, dan verschijnt het volgende scherm:

| Menu                                                              | Intervisies                                                                     |
|-------------------------------------------------------------------|---------------------------------------------------------------------------------|
| Agenda     Nieuwsbrieven                                          | Intervisie toevoegen                                                            |
| Gegevens     Algemene documenten     Persoonlijke documenten      | dd-mm-jjjj                                                                      |
| <ul> <li>Diploma's</li> <li>Scholingen</li> </ul>                 | Totaal uren:                                                                    |
| <ul><li>Intervisies</li><li>Visitaties</li></ul>                  | Bestand:                                                                        |
| <ul><li>Veelgestelde vragen</li><li>Wachtwoord wijzigen</li></ul> | Bestand kiezen<br>Let op: alleen .pdf, .doc en .docx bestanden zijn toegestaan. |
| Uitloggen                                                         | Opslaan                                                                         |

## Wat waar in te vullen bij uploaden intervisie?

| Naam veld   | Wat in te vullen                                                                                                    | voorbeeld                                                                   |
|-------------|----------------------------------------------------------------------------------------------------|-----------------------------------------------------------------------------|
| Gevolgd op  | datum van de intervisie                                                                                                    | 25-10-2022                                                                  |
| Totaal uren | het aantal uren van de intervisie bijeenkomst                                                                                                    | 3                                                                           |
| Bestand     | intervisieverslag (NVST format) als bestand<br>toevoegen. Geef het een herkenbare naam<br>met bijvoorbeeld de datum van de intervisie<br>erin.<br>Let op: omzetten naar pdf, doc of docx (dus | intervisie25102022.pdf<br>intervisie25102022.doc<br>intervisie25102022.docx |

## Waar kan ik zien of ik al voldoende intervisie heb gevolgd in het lopend jaar?

In het blok van de 180-uren regeling kan je bij het onderdeel intervisie zien hoeveel uren intervisie je in een bepaald jaar hebt gedaan.

#### 180-uren regeling

| Periode 01-01-2020 t/m 31-12-2024 | 2020    | 2021    | 2022    | 2023   | 2024    | Totaal uren |
|-----------------------------------|---------|---------|---------|--------|---------|-------------|
| Therapiespecifieke scholing       | 0 uren  | 0 uren  | 94 uren | 0 uren | 0 uren  | 94 uren     |
| MBK scholing                      | 78 uren | 25 uren | 25 uren | 0 uren | 0 uren  | 128 uren    |
| Intervisie                        | 6 uren  | 6 uren  | 9 uren  | 0 uren | 0 uren  | 21 uren     |
| Algemene scholing                 | 12 uren | 25 uren | 4 uren  | 0 uren | 0 uren  | 41 uren     |
|                                   |         |         |         |        | Totaal: | 284 uren    |

# Waar vind ik mijn intervisiesverslagen terug?

Onder 'intervisies toevoegen' vind je het overzicht met intervisies die in behandeling zijn, intervisies die goedgekeurd zijn en intervisies die afgekeurd zijn.

Het huidige jaar (in voorbeeld 2022) is opengeklapt en de andere jaren kunnen je aanklikken voor een overzicht. Het bestand zie je in de kolom 'intervisie' als icoontje, klik je daar op dan download het bestand.

| Intervisieoverzicht |                                                                 |            |             |                    |
|---------------------|-----------------------------------------------------------------|------------|-------------|--------------------|
| Intervisies 2022    |                                                                 |            |             | ^                  |
| Intervisie          | Status                                                          | Gevolgd op | Aantal uren | Intervisiedocument |
| Gorredijk           | × Afgekeurd<br>Reden: testen database op afwijzen<br>intervisie | 25-10-2022 | 6           |                    |
| test                | × Afgekeurd<br>Reden: test                                      | 25-10-2022 | 3           |                    |
| Gorredijk           | ✓ Goedgekeurd                                                   | 05-10-2022 | 3           |                    |
| test2               | ✓ Goedgekeurd                                                   | 01-10-2022 | 3           |                    |
| intervisie          | ✓ Goedgekeurd                                                   | 16-03-2022 | 3           | •                  |
| Intervisies 2021    |                                                                 |            |             | ~                  |
| Intervisies 2020    |                                                                 |            |             | ~                  |
| Intervisies 2019    |                                                                 |            |             | ~                  |
| Intervisies 2018    |                                                                 |            |             | ~                  |
| Intervisies 2017    |                                                                 |            |             | ~                  |
| Intervisies 2016    |                                                                 |            |             | ~                  |

Mijn blokje 'intervisie' blijft op rood staan maar ik heb al 6 uren gedaan dit jaar. Hoe kan dat? Waarschijnlijk is je intervisie nog in behandeling bij de NVST en is het blok nog niet bijgewerkt. Of je intervisie is afgekeurd en wordt dus niet meegerekend in het totaal van dit jaar. In het intervisieoverzicht zie je of de intervisie nog in behandeling is of dat deze is afgekeurd.

Kan ik zien of een geüploade intervisie in behandeling is bij de NVST? Ja, dit kan je zien in het intervisie overzicht bij 'status'.

Kan ik zien of een geüploade intervisie goed- of afgekeurd is? Ja, dit kan je zien in het intervisie overzicht bij 'status'.

# Waarom kan ik mijn bestand van de intervisie niet openen of inzien?

In de oude database waren er soms problemen met de bestanden. Vanaf het moment van de nieuwe database (november/december 2022) zouden de documenten correct te openen moeten zijn. Met betrekking tot de oudere documenten kunnen we hier niets meer aan veranderen. Bewaar daarom je documenten altijd goed, je bent en blijft daar zelf verantwoordelijk voor als er naar gevraagd wordt door derden.

# VISITATIES

In het menu zie je bij visitaties het overzicht van jouw visitaties. Het rapport wordt hier toegevoegd en ook bij de persoonlijke documenten vind je deze terug in de map visitatie.

| Menu                               | Visitaties |               |         |
|------------------------------------|------------|---------------|---------|
| Agenda                             | Datum      | Status        | Rapport |
| Nieuwsbrieven     Gegevens         | 10-11-2021 | ✓ Goedgekeurd |         |
| Algemene documenten                | 22-07-2012 | ✓ Goedgekeurd |         |
| Persoonlijke documenten            |            |               |         |
| • Diploma's                        |            |               |         |
| Scholingen                         |            |               |         |
| Intervisies                        |            |               |         |
| Visitaties     Veelgestelde vragen |            |               |         |
| Wachtwoord wijzigen                |            |               |         |
| • Uitloggen                        |            |               |         |

# Er staat geen visitatierapport bij mijn visitatie, hoe kan dat?

Of er is geen rapport (in verleden gebeurde dat) of het rapport staat alleen bij de persoonlijke documenten in de map visitatie.